# **Eléments de cours : En-tête de cours**

### Rendu

## Formulaire de configuration

| ∞Ajout Élément de cours à Accueil⊛     |                                                        |
|----------------------------------------|--------------------------------------------------------|
| Type d'étiquette                       | En-title de cours                                      |
| Nom de l'élément                       |                                                        |
| Afficher la<br>description             |                                                        |
| Afficher le nom<br>court               | × · · · · · · · · · · · · · · · · · · ·                |
| Afficher le numéro<br>d'identification | Nor • • • 5                                            |
| Afficher la<br>catégorie               |                                                        |
| Vignette d'en-tête<br>de cours         | Dear or finance.                                       |
|                                        | Vous pouvez glisser des fichters ici pour les ejouter. |
| Label sur image                        |                                                        |
| Position de l'Image                    | Pas dimage ·                                           |
| Type de module                         | Module on formation                                    |
| - Réglages courants                    |                                                        |
| Visible                                | Alldw · (11)                                           |
| ~Restreindre la disponibilité          |                                                        |
| Restrictions<br>d'acobs                | Aucun Apputer une restriction                          |
| Annalar                                | Imagine at affaire at source as source                 |

1. Sélectionner "En-tête de cours".

2. Le nom de l'élément s'affiche par défaut. Chaque élément de cours a un nom propre à lui-même.

3. Si vous sélectionnez "oui" dans la liste déroulante, alors la description du cours (que vous pouvez ajouter ou modifier dans **Administration du cours > Paramètres > Description > Résumé du cours**) s'affichera dans l'en-tête de cours. Si vous sélectionnez "non", la description du cours ne s'affichera pas dans l'en-tête de cours.

4. Si vous sélectionnez "oui" dans la liste déroulante, alors le nom du cours (que vous pouvez ajouter ou modifier dans **Administration du cours > Paramètres > Généraux > Nom abrégé du cours**) s'affichera dans l'en-tête de cours. Si vous sélectionnez "non", le nom du cours ne s'affichera pas dans l'en-tête de cours.

5. Si vous sélectionnez "oui" dans la liste déroulante, alors le numéro d'identification (que vous pouvez ajouter ou modifier dans **Administration du cours > Paramètres > Généraux > N° d'identification du cours**) s'affichera dans l'en-tête de cours. Si vous sélectionnez "non", le numéro d'identification du cours ne s'affichera pas dans l'en-tête de cours.

6. Si vous sélectionnez "oui" dans la liste déroulante, alors le nom de la catégorie dans laquelle vous

avez ajouté le cours q (que vous pouvez ajouter ou modifier dans **Administration du cours > Paramètres > Généraux > Catégorie de cours**) s'affichera dans l'en-tête. Si vous sélectionnez "non", le nom de la catégorie ne s'affichera pas dans l'en-tête de cours.

7. Il est possible d'ajouter une vignette dans l'en-tête de cours. L'image peut être téléchargée par glisser/déposer ou bien en passant par l'option "Parcourir...".

8.

9. La liste déroulante présente plusieurs options, vous pouvez décider de ne pas afficher d'image, d'afficher l'image à gauche de l'en-tête de cours.

10. C'est le nom de l'en-tête de cours qui apparaitra visuellement en haut de l'élément de cours.

#### **Réglages courants**

11. Cette option vous permet d'afficher ou cacher l'activité, autrement dit la rendre visible ou cachée aux apprenants.

#### **Restreindre les disponibilités**

12. L'activité peut être accessible en fonction d'une date précise, d'une note obtenue (à une autre activité, par exemple), d'un profil d'utilisateur ou un jeu de restriction imbriquées.

Revenir à l'index du guide d'utilisation

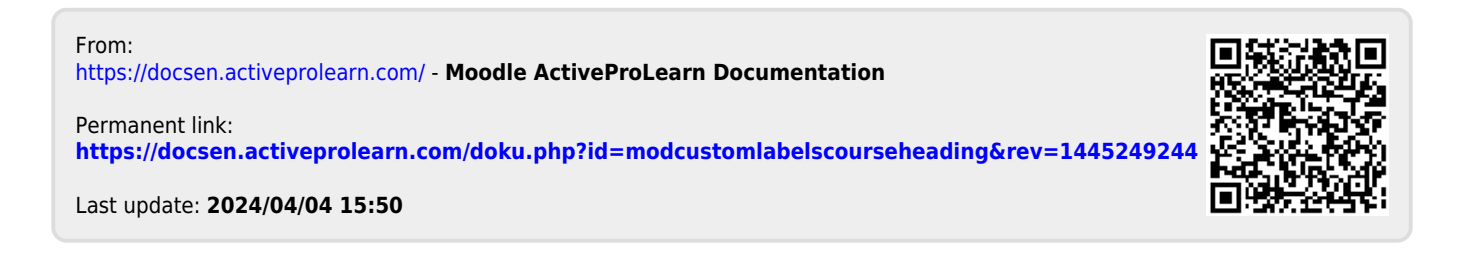